| 🙋 IES Client v8.29 : My IES  |         |                    |                   |        |        |             |          |             |            |          |     |      |
|------------------------------|---------|--------------------|-------------------|--------|--------|-------------|----------|-------------|------------|----------|-----|------|
| Help Subnik Quit Functions C | ionmand | k .                |                   |        |        |             |          |             |            |          |     |      |
| Acres (2) (3)                | _       |                    |                   |        |        |             | _        |             |            | (A)      | 9   | - X. |
|                              |         |                    | _                 |        |        |             |          |             |            |          |     |      |
|                              |         |                    |                   |        |        |             |          |             |            |          |     |      |
|                              | Fin     | ancial             | l Perio           | d Mana | aemer  | it.         |          |             |            |          |     |      |
|                              |         | i ani e i a        |                   |        | genner |             |          |             |            |          |     |      |
|                              |         |                    |                   |        |        |             |          |             |            | Upd      | ata |      |
|                              |         |                    |                   |        |        |             |          |             |            |          |     |      |
|                              | Finar   | icial Period       | l Controls        |        |        |             |          |             |            |          |     |      |
|                              |         |                    |                   |        |        |             |          |             |            |          |     |      |
| Fin Period                   | Finar   | wial Year          |                   |        |        | Main Perior | d From   | 0           | en 2010    | (801.0   |     |      |
| Description                  | 2010    |                    |                   |        |        | Main Perior | d Envilo | U           | ed SOLD IS | (119)    |     |      |
| Ourrent Active               | 200.2   | am (§ 11)          | 9                 |        |        | Interpret   | et P&L   |             |            | n        |     |      |
|                              |         |                    |                   |        |        | -           |          |             |            |          | 1.1 |      |
|                              |         | Period #           | Descr<br>Tel 3000 |        | Real?  | Starts      | Enda     | 31,007,0000 | Status     |          | -   |      |
|                              | 102     | 102                | Aug 2009          |        | 7      | 01/08/200   | 2<br>0   | 31/07/2009  | Down       |          | H.  |      |
|                              | 103     | 104                | 5ep 2009          |        | 7      | 01/09/2001  | 2        | 30/09/2009  | Do en.     |          | 1.  |      |
|                              | 104     | 105                | Det 2009          |        | Y      | 01/10/2005  | 9        | 31/10/2009  | Dp en.     |          |     |      |
|                              | 105     | 106                | May 2009          |        | γ      | 01/11/200   | 9        | 30/11/2009  | Op en.     |          | 1   |      |
|                              | 105     | 107                | Dec 2009          |        | Y      | 01/12/200   | 9        | 31/12/2009  | Op en.     |          |     |      |
|                              | 107     | 105                | Jan 2010          |        | Y      | 01/01/201   | D        | 31/01/2010  | Closed .   | / Active |     |      |
|                              | 108     | 109                | Feb 2010          |        | Y      | 01/02/201   | D        | 28/02/2010  | Closed .   | / Active |     |      |
|                              | 109     | 110                | Mar 2010          |        | Y      | 01/03/201   | 0        | 31/03/2010  | Closed     | / Active | 11  |      |
|                              | 110     | 111                | Apr 2010          |        | Y      | 01/04/201   | 0        | 30/04/2010  | Closed     | / Active | 1.1 |      |
|                              | 111     | 112                | Ray 2010          |        | Y      | 01/05/201   | 0        | 31/05/2010  | Clored .   | ACTIVE   | 11  |      |
|                              | 113     | 114                | Jul 2010          |        | 7      | 01/07/201   | 0        | 31/07/2010  | Down       |          | 1.1 |      |
|                              | 114     | 115                | Aug 2010          |        | Y      | 01/08/2010  | D        | 31/08/2010  | Open.      |          |     |      |
|                              | 115     | 116                | Sep 2010          |        | γ      | 01/09/201   | D        | 30/09/2010  | Op en.     |          | 1   |      |
|                              | 116     | 117                | Det 2010          |        | Y      | 01/10/201   | D        | 31/10/2010  | Dp en.     |          |     |      |
|                              | 117     | 115                | May 2010          |        | Y      | 01/11/201   | D        | 30/11/2010  | Dp en.     |          |     |      |
|                              | 118     | 119                | Dec 2010          |        | Y      | 01/12/201   | D        | 31/12/2010  | Dp en.     |          |     |      |
|                              | 119     | 120                | Jan 2011          |        | Y      | 01/01/201   | 1        | 31/01/2011  | Closed.    | / Active |     |      |
| Sei                          | 120     | 121                | Feb 2011          |        | Y      | 01/02/201:  | 1        | 28/02/2011  | Clored     | / Active | 1   |      |
|                              | 100     | 122<br>Pre 4dd Ins | Ed Del            |        | Y      | 01/03/201   |          | 31/03/2011  | C1 cared   | ACTIVE   |     |      |
|                              | -       |                    |                   |        |        |             |          |             |            |          |     |      |
|                              |         |                    |                   |        |        |             |          |             |            |          |     |      |

Slide notes: We are now going to show how we may use the Period wizard to OPEN Financial Periods. We start by looking at the Main Period control record, where we can see that March and April 2010 are currently CLOSED. Only Periods that are currently CLOSED are available for opening.

| Submit: Ouit: Bunctions C | ommend | k              |          |          |                |        |              |          | -        | 16 |
|---------------------------|--------|----------------|----------|----------|----------------|--------|--------------|----------|----------|----|
|                           |        | -              |          | <i>.</i> |                | _      |              |          |          |    |
|                           | _      |                | _        | U ((     | // 01          |        |              |          | <u> </u> | 2  |
|                           |        |                |          |          |                |        |              |          |          |    |
|                           | Eir    | ancial         | Period   | Managama |                |        |              |          |          |    |
|                           |        | ancia          | Fellou   | manayeme |                |        |              |          |          |    |
|                           |        |                |          |          |                |        |              | Linets   | 10       |    |
|                           |        |                |          |          |                |        |              | 5000     | ~        |    |
|                           | Fina   | icial Period   | Controls |          |                |        |              |          |          |    |
|                           |        |                |          |          |                |        |              |          |          |    |
| Fin Period                | Finm   | oial Year      |          |          | Main Period Fr | rom    | Jan 2010     | p 109)   |          |    |
|                           | 2010   |                |          |          | Main Period E  | ndo    | Dec 2010     | p 119)   |          |    |
| Ouvent Active             | Jun 1  | 910 (9 113     | 0        |          | Interpret.P    |        |              | 'n       |          |    |
|                           |        |                |          |          |                |        |              |          |          |    |
|                           |        | Period #       | Dearcz   | Real?    | Starts         | Enda   | Status       |          |          |    |
|                           | 101    | 102            | Jul 2009 | ү        | 01/07/2009     | 31/07  | /2009 Dpen   |          |          |    |
|                           | 102    | 103            | Aug 2009 | γ        | 01/08/2009     | 31/08  | /2009 Dpen   |          |          |    |
|                           | 103    | 104            | Sep 2009 | Y        | 01/09/2009     | 30/09  | /2009 Dpen   |          |          |    |
|                           | 104    | 105            | Det 2009 | γ        | 01/10/2009     | 31/10, | /2009 Dpen   |          |          |    |
|                           | 105    | 106            | Mov 2009 | ү        | 01/11/2009     | 30/11  | /2009 Dpen   |          |          |    |
|                           | 105    | 107            | Dec 2009 | ү        | 01/12/2009     | 31/12  | /2009 Dpen   | _        |          |    |
|                           | 107    | 105            | Jan 2010 | Ŷ        | 01/01/2010     | 31/01  | /2010 Closed | / Active |          |    |
|                           | 108    | 109            | Feb 2010 | У        | 01/02/2010     | 28/02  | /2010 Cloved | / Active |          |    |
|                           | 109    | 110            | Har 2010 | Ŷ        | 01/03/2010     | 31/03  | (2010 Closed | / Active |          |    |
|                           | 110    | 11.2           | Ren 2010 | 1        | 01/04/2010     | 30/04  | (2010 Closed | / Active |          |    |
|                           | 112    | 113            | Jun 2010 | 1        | 01/05/2010     | 30/05  | (2010 Doen   | / Accase |          |    |
|                           | 113    | 114            | Jul 2010 | 7        | 01/07/2010     | 31/07  | (2010 Doen   |          |          |    |
|                           | 114    | 115            | Aug 2010 | 7        | 01/08/2010     | 31/08  | /2010 Dpen   |          |          |    |
|                           | 115    | 116            | Sep 2010 | y .      | 01/09/2010     | 30/09  | /2010 Dpen   |          |          |    |
|                           | 116    | 117            | Det 2010 | Y        | 01/10/2010     | 31/10  | /2010 Open   |          |          |    |
|                           | 117    | 115            | Mov 2010 | У        | 01/11/2010     | 30/11  | /2010 Dpen   |          |          |    |
|                           | 118    | 119            | Dec 2010 | Y        | 01/12/2010     | 31/12, | /2010 Open   |          |          |    |
|                           | 119    | 120            | Jan 2011 | γ        | 01/01/2011     | 31/01  | /2011 Cloved | / Active |          |    |
|                           | 120    | 121            | Feb 2011 | ү        | 01/02/2011     | 28/02  | /2011 Closed | / Active |          |    |
|                           | 121    | 122            | Nar 2011 | Y        | 01/03/2011     | 31/03  | /2011 Closed | / Active | -        |    |
|                           | 301    | 26   500   103 | E0 1 123 |          |                |        |              |          |          |    |

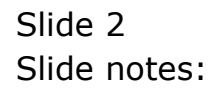

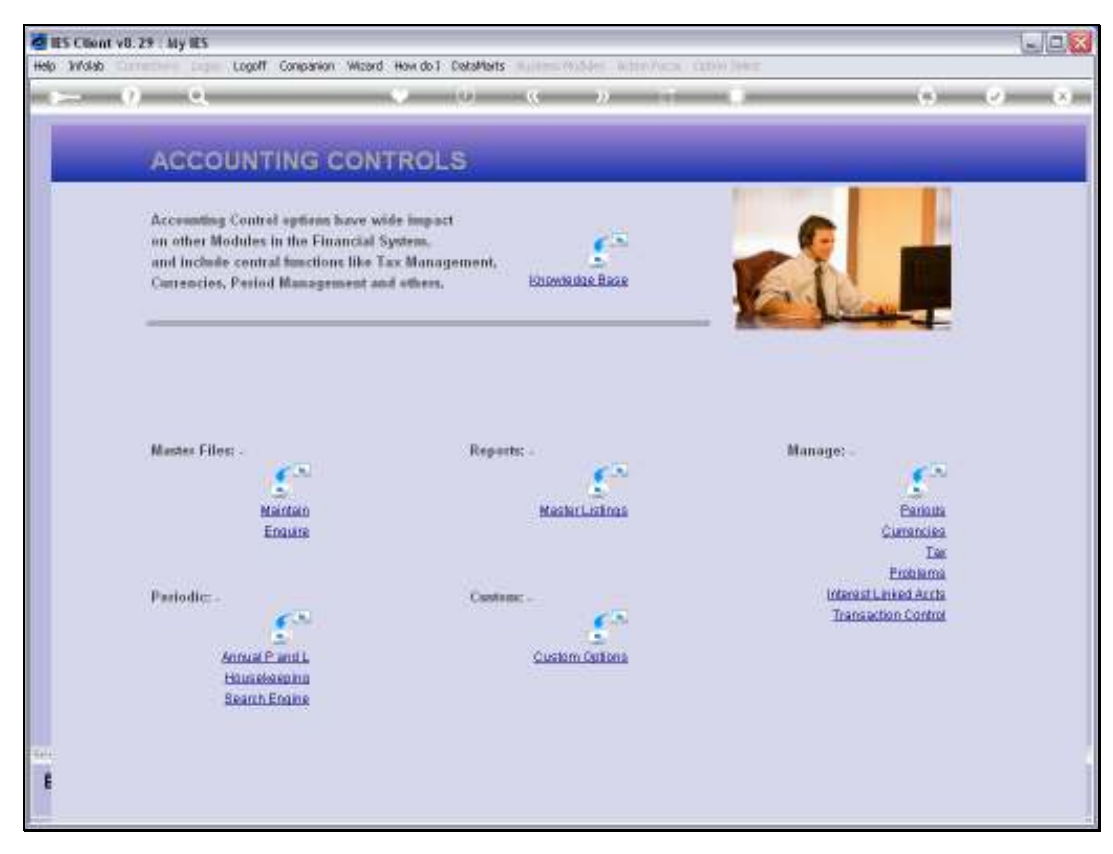

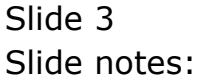

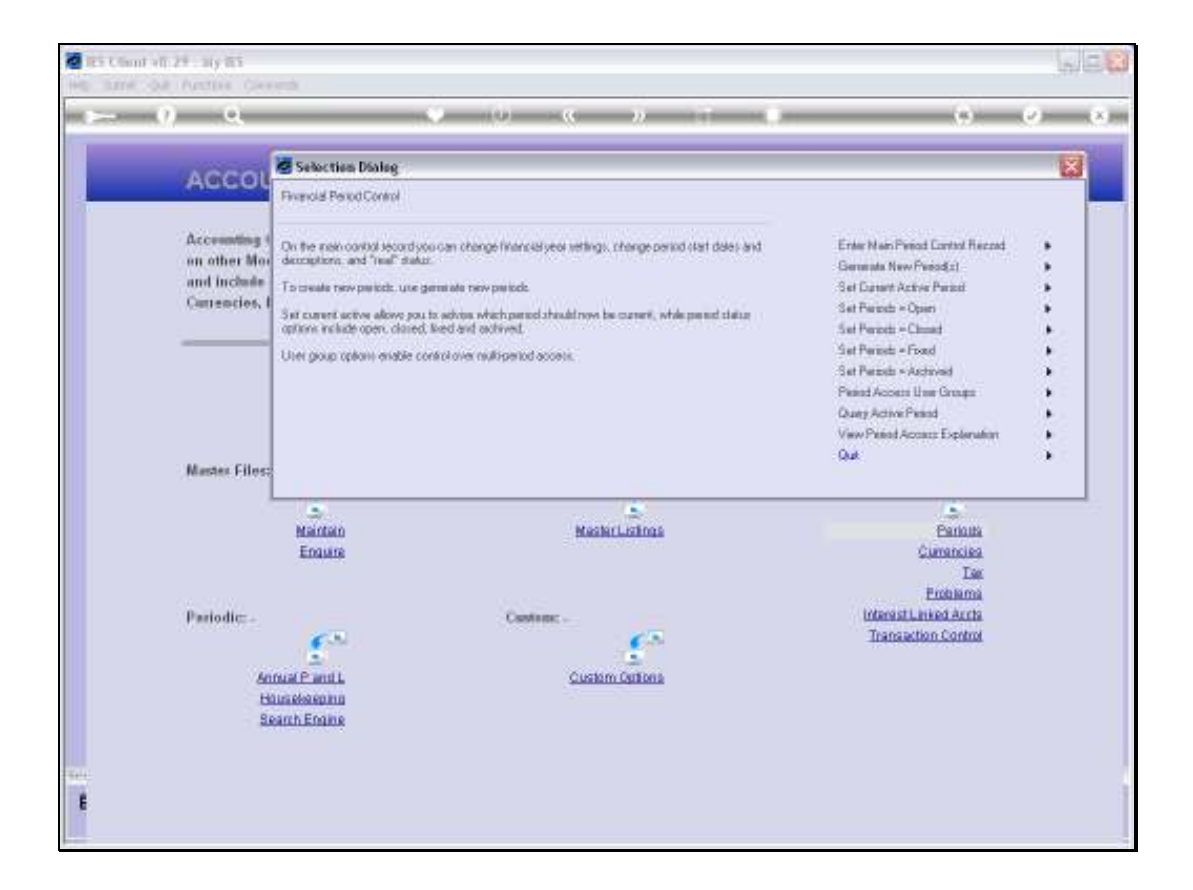

Slide notes: We choose 'Set Periods Open'.

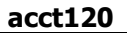

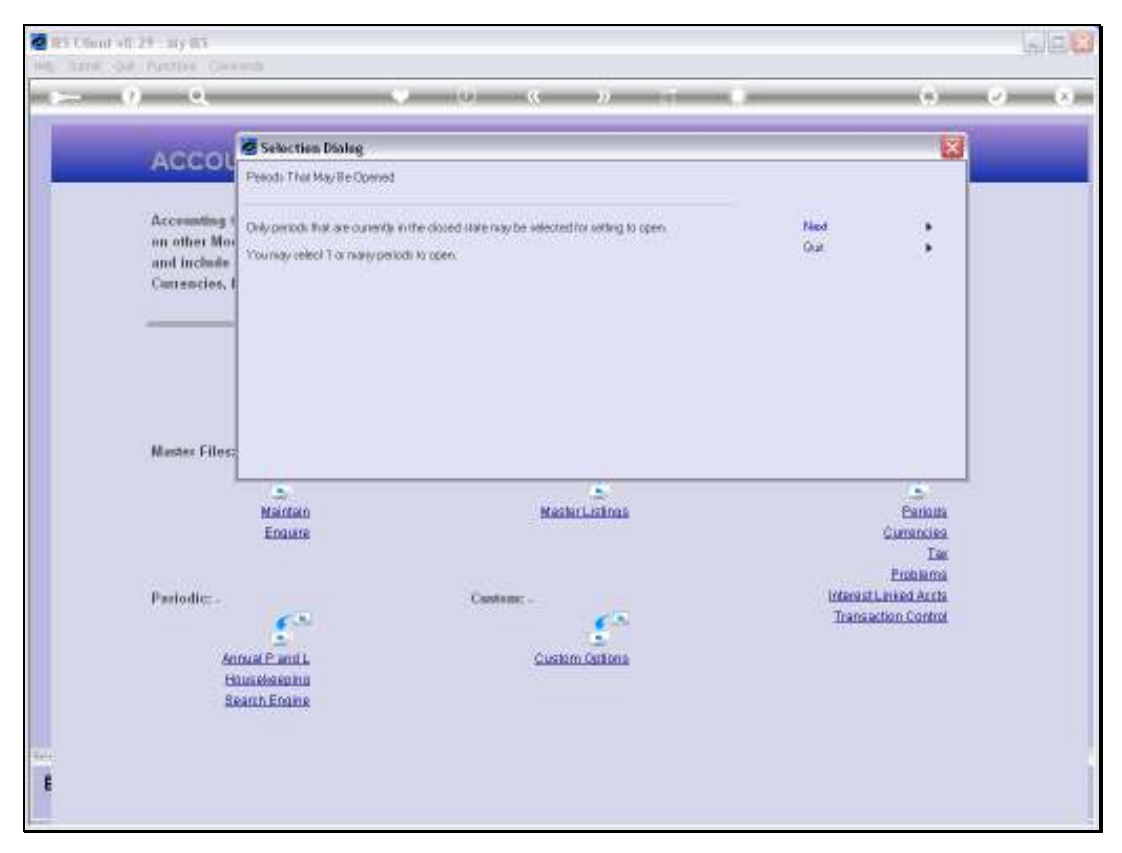

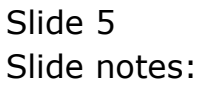

| ES Client v8. 29 : My IES             |                                                                                                    | ule <b>.</b>                                                                                  |
|---------------------------------------|----------------------------------------------------------------------------------------------------|-----------------------------------------------------------------------------------------------|
|                                       |                                                                                                    | (4) (2) (X)                                                                                   |
| ACCOL                                 | JNTING CONTROLS                                                                                                    |                                                                                               |
| Accounting<br>on other Mo             | Control options have wide Impact<br>dules in the Financial System, Carteria Control Control Contr |                                                                                               |
| Currencies,                           | Period N SELECT: PERIODS THAT CAN BE OPENED SELECT                                                                                                    |                                                                                               |
| Master Files<br>Pariodic: -<br>4<br>8 | Ham. 2010         (p. 188)           Fab. 2010         (p. 100)           Bar. 2010         (p. 110)           Bar. 2010         (p. 111)           Bay. 2010         (p. 111)           Bay. 2010         (p. 111)           Bay. 2011         (p. 120)           Feb. 2011         (p. 120)           Feb. 2011         (p. 120)           Feb. 2011         (p. 123)           Bay. 2011         (p. 123)           Bay. 2011         (p. 124)           Math.         Non 2011         (p. 125)           Enc.         Aug. 2011         (p. 125)           Bay. 2011         (p. 125)         (p. 126)           Bay. 2011         (p. 125)         (p. 126)           Bay. 2011         (p. 126)         (p. 126)           Bay. 2011         (p. 126)         (p. 126)           Bay. 2011         (p. 126)         (p. 126)           Bay. 2011         (p. 126)         (p. 126)           Bay. 2011         (p. 126)         (p. 126)           Bay. 2012         (p. 133)         (p. 133)           Bay. 2014         (p. 133)         (p. 134)           Salect ALL         Show Fullive         Cancal         OH                                                                                                    | Carinan<br>Carinania<br>Carinania<br>Tas<br>Funhama<br>reatlinised Auria<br>ansaction Control |

Slide notes: And then we select the Periods to Open. We can select 1 or many Periods.

| dies Client v8.2 | 9 : My IES                                                                          |                                                                                                    |                                                                                      |         |
|------------------|-------------------------------------------------------------------------------------|----------------------------------------------------------------------------------------------------|--------------------------------------------------------------------------------------|---------|
|                  | e.                                                                                  |                                                                                                    | 0                                                                                    | (*) (x) |
|                  | ACCOUNTIN                                                                           | G CONTROLS                                                                                                    |                                                                                      | _       |
|                  | Accounting Control op<br>on other Modules in th                                     | feen bave wide impact<br>e Financial System.                                                                                                    |                                                                                      |         |
|                  | and include central (                                                               | OUTI SELECT: PERIODS THAT CAN BE OPENED                                                                                                    |                                                                                      |         |
|                  | Carrencies, Pesiod R                                                                | SELECT                                                                                                    | and the second                                                                       |         |
| E                | Muster Files: -<br>Man<br>En<br>Pariodic: -<br>Annual Par<br>Hitanebar<br>Search En | #am. 3010 (p: 1386)           Pab. 2010 (p: 109)           Mat. 2010 (p: 111)           Mar. 2011 (p: 121)           Jam. 2011 (p: 122)           Jam. 2011 (p: 122)           Mpt. 2011 (p: 122)           Mpt. 2011 (p: 122)           Mpt. 2011 (p: 122)           Mpt. 2011 (p: 124)           Total (p: 125)           Sep 2011 (p: 126)           Total 2011 (p: 126)           Dot. 2011 (p: 126)           Dot. 2011 (p: 126)           Dot. 2011 (p: 126)           Dot. 2011 (p: 126)           Dot. 2011 (p: 126)           Dot. 2011 (p: 126)           Dot. 2011 (p: 128)           Mar. 2012 (p: 132)           Bar. 2012 (p: 133)           Sabert ALL         Show Fullure           Carcal         OK | Pantuta<br>Curranciles<br>Tax<br>Pintulama<br>nest Linked Archa<br>ansaction Control |         |

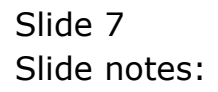

| ES Client v8.2 | 9 : My IES<br>Leadt Car                         | when Wowd Here do I Coldinate                                                                                                    | Wales when here datas here |                                                                                                    |                                                                  | U.C.C.  |
|----------------|-------------------------------------------------|----------------------------------------------------------------------------------------------------|----------------------------|----------------------------------------------------------------------------------------------------|------------------------------------------------------------------|---------|
| - <u>0</u>     | ۹                                               |                                                                                                    | » T (                      |                                                                                                    | (9)                                                              | (x) (x) |
|                | ACCOUNTIN                                       | G CONTROLS                                                                                                    |                            |                                                                                                    |                                                                  |         |
|                | Accounting Control op<br>on other Modules in th | feas have wide impact<br>• Financial System,                                                                                                    |                            |                                                                                                    |                                                                  |         |
|                | and include central                             | ULTI SELECT: PERIODS THAT CAN BE OPE                                                                                                    | HED                        |                                                                                                    | The second                                                       |         |
|                | Currencies, Period N-                           | SELECT                                                                                                    |                            | in the second                                                                                                    |                                                                  |         |
|                | Master Filos: .<br>Man<br>En<br>Pariodic: .     | Jen 2010 (p 108)           Pab 2010 (p 110)           Apr 2010 (p 111)           May 2010 (p 112)           Jam 2011 (p 120)           Peb 2011 (p 121)           May 2010 (p 112)           May 2010 (p 112)           May 2011 (p 123)           May 2011 (p 123)           May 2011 (p 123)           May 2011 (p 123)           May 2011 (p 126)           May 2011 (p 127)           Sep 2011 (p 129)           May 2011 (p 131)           May 2011 (p 132)           May 2011 (p 131)           May 2011 (p 131)           May 2011 (p 131)           May 2011 (p 131)           May 2011 (p 131)           May 2011 (p 131)           May 2011 (p 131) |                            | Ca<br>rostino<br>ansetoo                                                                                                    | Ennun<br>Fannun<br>Tae<br>Dae<br>Alterna<br>di Acchia<br>Contral |         |
|                | Search End                                      | Select ALL Show Full Line Cancel                                                                                                    | OK                         | - Contract - Contract |                                                                  |         |
|                |                                                 |                                                                                                    |                            |                                                                                                    |                                                                  |         |

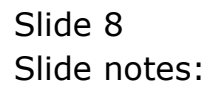

| ES Client v8.29 | F. My IES<br>Local Co.                         | namon Wisterd West do 1 Costatilists                                                                                                    | Versil - Cativo Baker          |                                                              |
|-----------------|------------------------------------------------|----------------------------------------------------------------------------------------------------|--------------------------------|--------------------------------------------------------------|
|                 | Q                                              | 🥥 (i) 🤉 »                                                                                                    |                                | (4) (2) (X)                                                  |
|                 | ACCOUNTIN                                      | G CONTROLS                                                                                                    |                                |                                                              |
|                 | Accounting Control op<br>on other Modules in H | from have wide impact<br>o Financial System.                                                                                                    | C                              |                                                              |
|                 | and include central (                          | AUL TI SELECT: PERIODS THAT CAN BE OPENED                                                                                                    |                                |                                                              |
|                 | Currencies, Pesiod N-                          | SELECT                                                                                                    |                                |                                                              |
|                 | Masster Filos: -<br>Main<br>Eng<br>Parlodic: - | Fan 2010 (p 108)         Pab 2010 (p 109)         W Bar 2010 (p 110)         W Bar 2010 (p 113)         May 2010 (p 113)         Mar 2011 (p 121)         Feb 2011 (p 122)         Feb 2011 (p 123)         May 2011 (p 123)         May 2011 (p 124)         Jun 2011 (p 124)         Jun 2011 (p 126)         Jun 2011 (p 128)         Muy 2011 (p 128)         Jun 2011 (p 128)         Jun 2011 (p 128)         Jun 2011 (p 128)         Jun 2011 (p 128)         Jun 2011 (p 128)         Jun 2011 (p 128)         Jun 2011 (p 128)         Jun 2011 (p 128)         Jun 2011 (p 128)         Jun 2011 (p 128)         Jun 2011 (p 128)         Jun 2012 (p 133) | Cu<br>Pastilities<br>ansaction | Eniouna<br>matoisa<br>Tas<br>natama<br>si Arcta<br>1 Control |
|                 | Housekeep<br>Search Ere                        | Select ALL Show FullUre Cancel OK                                                                                                    |                                |                                                              |
|                 |                                                |                                                                                                    |                                |                                                              |

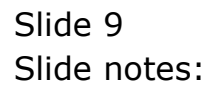

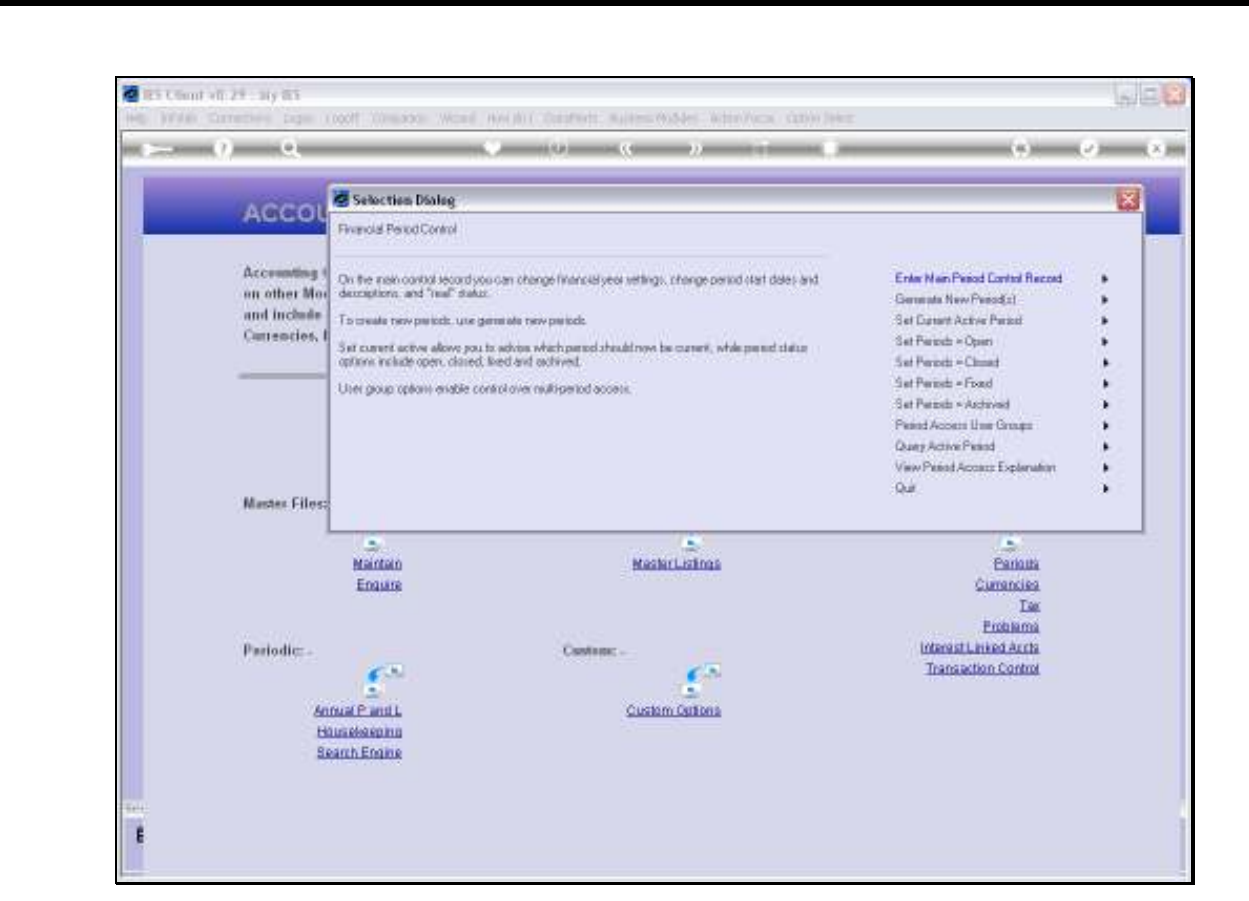

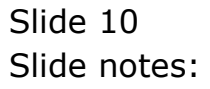

acct120

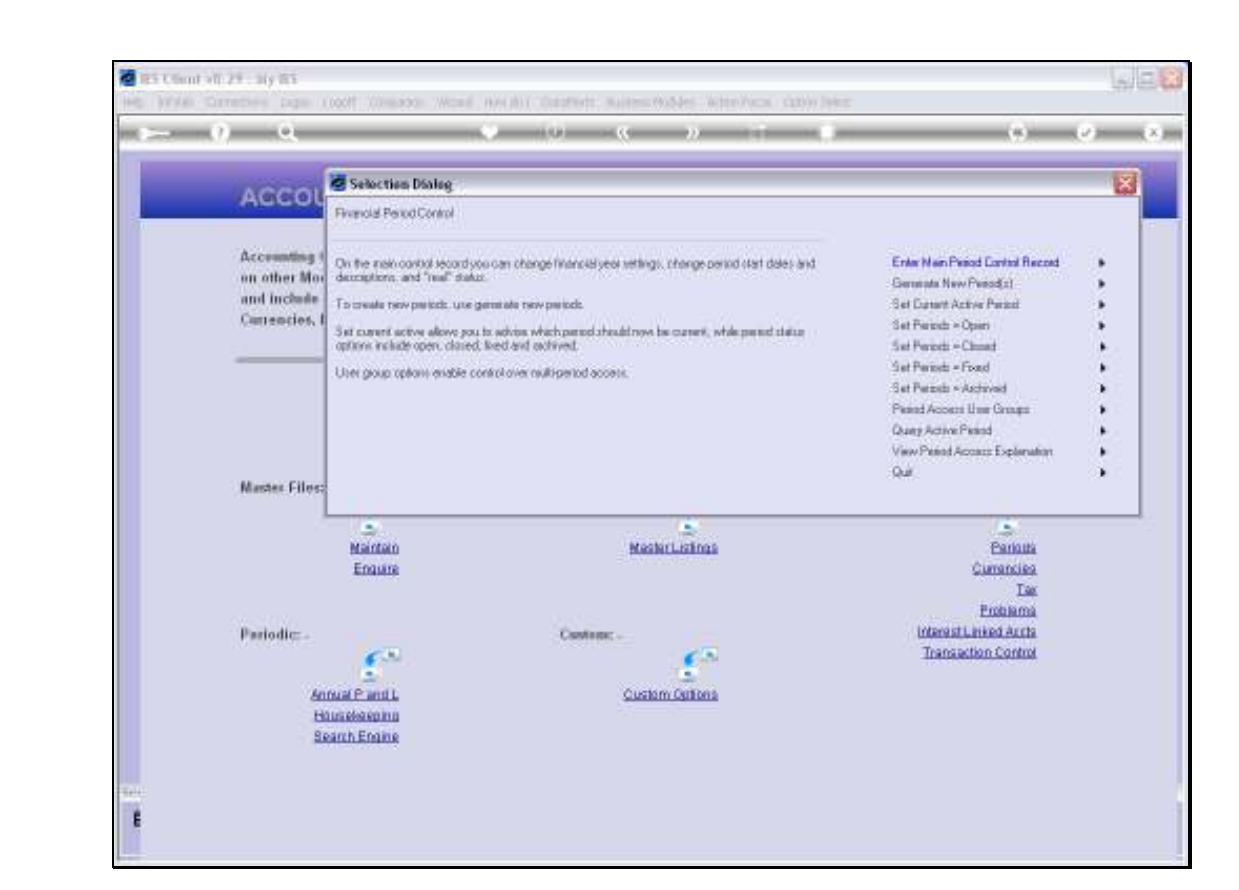

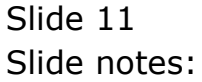

| ES Client V8.29 : My lits |           |                    |            |        |       |        |                  |      |           |          |          |       |     | -10 |
|---------------------------|-----------|--------------------|------------|--------|-------|--------|------------------|------|-----------|----------|----------|-------|-----|-----|
| Subnik Quit Hunctions Co  | nnends    |                    |            |        |       |        |                  |      |           |          |          |       |     |     |
| (9 Q.                     | _         | _                  |            | 0      | ~~    | >>     |                  |      | _         | _        | - 61     | _     | /)= | -   |
|                           |           |                    |            |        |       |        |                  |      |           |          |          |       |     |     |
|                           |           |                    |            |        |       |        |                  |      |           |          |          |       |     |     |
|                           | Finan     | ICIA               | Period     | a Mana | gemer | IT     |                  |      |           |          |          |       |     |     |
|                           |           |                    |            |        |       |        |                  |      |           |          |          |       |     |     |
|                           |           |                    |            |        |       |        |                  |      |           |          |          | Upper | 8   |     |
|                           | Financial | Period             | I Controls |        |       |        |                  |      |           |          |          |       |     |     |
|                           |           |                    |            |        |       |        |                  |      |           |          |          |       |     |     |
| Fin Period                | Financial | Year               |            |        |       |        | Main Period Fro  | n .  | 0         | an 2010  | (p 108)  | )     |     |     |
|                           | 2010      |                    |            |        |       |        | Mein Period Enri |      | D         | ec 2010  | (p. 119) | )     |     |     |
| Current Active            | Jun 2010  | Q 113              | l)         |        |       |        | Interpret P3     |      |           |          | X        | ù     |     |     |
|                           |           |                    |            |        |       |        |                  |      |           |          |          |       |     |     |
|                           | Peri      | tod #              | Descr      |        | Real? | Starts |                  | Enda |           | Status   |          |       | -   |     |
|                           | 101       | 102                | Jul 2009   |        | γ     | 01     | /07/2009         | 3    | 1/07/2009 | Dp en.   |          |       |     |     |
|                           | 102       | 103                | Aug 2009   |        | Y     | 01     | /08/2009         | 3    | 1/08/2009 | Dp en.   |          |       |     |     |
|                           | 103       | 104                | Sep 2009   |        | γ     | 01     | /09/2009         | 3    | 0/09/2009 | Dp en.   |          | _     |     |     |
|                           | 104       | 105                | Det 2009   |        | У     | 01     | /10/2009         | 3    | 1/10/2009 | Dp en.   |          |       |     |     |
|                           | 105       | 105                | Boy 2009   |        | Y     | 01     | /11/2009         |      | 0/11/2009 | Open.    |          |       |     |     |
|                           | 103       | 105                | Jap 2010   |        | 7     | 01     | 201 (2010        |      | 1/01/2010 | Closed   | A Arts   |       |     |     |
|                           | 108       | 109                | Feb 2010   |        | 7     | 01     | /02/2010         | 2    | 8/02/2010 | El corec | / Act    | ive   |     |     |
|                           | 109       | 110                | Nac 2010   |        | y     | 01     | /03/2010         | 3    | 1/03/2010 | Dp en.   |          |       |     |     |
|                           | 110       | 111                | Apr 2010   |        | Y     | 01     | /04/2010         | 3    | 0/04/2010 | Dp en.   |          |       |     |     |
|                           | 111       | 112                | Nay 2010   |        | γ     | 01     | /05/2010         | 3    | 1/05/2010 | C1 cored | 1 / Act  | ive   |     |     |
|                           | 112       | 113                | Jun 2010   |        | Y     | 01     | /06/2010         | 3    | 0/06/2010 | Dp en.   |          |       |     |     |
|                           | 113       | 114                | Jul 2010   |        | γ     | 01     | /07/2010         | 3    | 1/07/2010 | Dp en.   |          |       |     |     |
|                           | 114       | 115                | Aug 2010   |        | Y     | 01     | /08/2010         | 3    | 1/08/2010 | Dp en.   |          |       |     |     |
|                           | 115       | 116                | 5ep 2010   |        | у     | 01     | /09/2010         | 3    | 0/09/2010 | Dp en.   |          |       |     |     |
|                           | 116       | 117                | Det 2010   |        | Y     | 01     | /10/2010         | 3    | 1/10/2010 | Dp en.   |          |       |     |     |
|                           | 117       | 115                | May 2010   |        | Y     | 01     | /11/2010         | 3    | 0/11/2010 | Op en.   |          | _     |     |     |
|                           | 110       | 120                | Dec 2010   |        | Y     | 01     | /12/2010         |      | 1/12/2010 | Upen.    | . A here |       |     |     |
|                           | 120       | 121                | Fab 2011   |        | 7     | 01     | /02/2011         | 2    | 8/02/2011 | El corec | l / Art  | ive   |     |     |
|                           | 121       | 122                | Nar 2011   |        |       | 01     | /03/2011         | 3    | 1/03/2011 | Elpared  | / Act    | ive   | -   |     |
|                           |           | and a local second | Det Det    |        |       |        |                  |      |           |          |          |       |     |     |

Slide notes: If we check the Main Period record again, we can see that March and April 2010 are now Open.

| ES Client v8.29 : My IES |         |              |           |                     |             |            |                         | -                                                                                                    | le |
|--------------------------|---------|--------------|-----------|---------------------|-------------|------------|-------------------------|----------------------------------------------------------------------------------------------------|----|
| Subnik Quk Functions C   | ommania | 5            |           |                     |             |            |                         |                                                                                                    | _  |
|                          | -       | _            |           | <b>(</b> ) <b>(</b> | >>> 1T      |            |                         | <ul> <li>Image: A second second s</li></ul> | -  |
|                          |         |              |           |                     |             |            |                         |                                                                                                    |    |
|                          |         |              |           |                     |             |            |                         |                                                                                                    |    |
|                          | Fin     | lancial      | Period    | Manageme            | nt          |            |                         |                                                                                                    |    |
|                          |         |              |           |                     |             |            |                         |                                                                                                    |    |
|                          |         |              |           |                     |             |            | 13                      | udada.                                                                                                    |    |
|                          | Linne   | ncial Pariad | Controle  |                     |             |            |                         |                                                                                                    |    |
|                          | Filla   | ICAM P CITE  | Contraits |                     |             |            |                         |                                                                                                    |    |
|                          | Finar   | odial Year   |           |                     |             | -          | Jan 2010 (p 108)        |                                                                                                    |    |
|                          | 2010    |              |           |                     |             |            | Dec 2010 (p 119)        |                                                                                                    |    |
| Ownert Action            | Jun 1   | 2010 (p 117  | 0         |                     | Interrupt D |            | n                       |                                                                                                    |    |
|                          |         |              | ·         |                     |             |            |                         |                                                                                                    |    |
|                          |         | Period #     | Descr     | Real?               | Starts      | Ends       | Status                  |                                                                                                    |    |
|                          | 101     | 102          | Jul 2009  | Y                   | 01/07/2009  | 31/07/2009 | Open.                   |                                                                                                    |    |
|                          | 102     | 103          | Aug 2009  | Y                   | 01/08/2009  | 31/08/2009 | Open.                   |                                                                                                    |    |
|                          | 103     | 104          | Sep 2009  | γ                   | 01/09/2009  | 30/09/2009 | Dpen.                   |                                                                                                    |    |
|                          | 104     | 105          | Dct 2009  | Ŷ                   | 01/10/2009  | 31/10/2009 | Dpen.                   |                                                                                                    |    |
|                          | 105     | 105          | May 2009  | Y                   | 01/11/2009  | 30/11/2009 | Dpen.                   |                                                                                                    |    |
|                          | 106     | 107          | Dec 2009  | γ                   | 01/12/2009  | 31/12/2009 | Dpen.                   |                                                                                                    |    |
|                          | 107     | 105          | Jan 2010  | У                   | 01/01/2010  | 31/01/2010 | Closed / Active         |                                                                                                    |    |
|                          | 108     | 109          | Feb 2010  | Y                   | 01/02/2010  | 28/02/2010 | Closed / Active         |                                                                                                    |    |
|                          | 109     | 110          | Nar 2010  | Y                   | 01/03/2010  | 31/03/2010 | Open.                   |                                                                                                    |    |
|                          | 110     | 11.7         | Apr: 2010 | 1                   | 01/04/2010  | 30/04/2010 | Upen<br>Flored J Action |                                                                                                    |    |
|                          | 112     | 113          | Jun 2010  | 1                   | 01/06/2010  | 30/06/2010 | Doen                    |                                                                                                    |    |
|                          | 113     | 114          | Jul 2010  | 7                   | 01/07/2010  | 31/07/2010 | Dpen.                   |                                                                                                    |    |
|                          | 114     | 115          | Aug 2010  | Y                   | 01/08/2010  | 31/08/2010 | Dpen.                   |                                                                                                    |    |
|                          | 115     | 115          | Sep 2010  | У                   | 01/09/2010  | 30/09/2010 | Dpen.                   |                                                                                                    |    |
|                          | 116     | 117          | Det 2010  | Ŷ                   | 01/10/2010  | 31/10/2010 | Dpen.                   |                                                                                                    |    |
|                          | 117     | 115          | May 2010  | У                   | 01/11/2010  | 30/11/2010 | Dpen.                   |                                                                                                    |    |
|                          | 118     | 119          | Dec 2010  | Y                   | 01/12/2010  | 31/12/2010 | Dpen.                   |                                                                                                    |    |
|                          | 119     | 120          | Jan 2011  | ү                   | 01/01/2011  | 31/01/2011 | Closed / Active         |                                                                                                    |    |
|                          | 120     | 121          | Feb 2011  | У                   | 01/02/2011  | 28/02/2011 | Elosed / Active         | -                                                                                                    |    |
|                          | 121     | Pre 4dd Ins  | Bi Del    | 4                   | 01/03/2011  | 31/03/2011 | Closed / Active         |                                                                                                    |    |
|                          | -       |              |           |                     |             |            |                         |                                                                                                    |    |

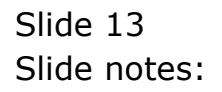